# 韶关科技助力"百千万工程"

# 服务平台小程序

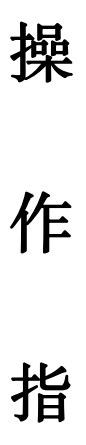

引

韶关市科学技术局

2024年5月

目 录

| —, | 、韶关科技助力"百千万工程"服务平台访问入口       | •3  |
|----|------------------------------|-----|
|    | 韶关科技助力"百千万工程"服务平台二维码         | ••3 |
| 二、 | 、专家(含农村科技特派员)操作指引            | •3  |
|    | (一)注册与认证                     | 3   |
|    | (二)农村科技特派员定点签到、签退及异常签退,专家答疑… | 6   |
| 三、 | 、科技需求方(乡镇、企业和农户)操作指引 ^       | 10  |
|    | (一) 注册与认证                    | 10  |
|    | (二)需求方提出科技需求                 | 12  |

一、韶关科技助力"百千万工程"服务平台访问入口韶关科技助力"百千万工程"服务平台二维码(微信扫一扫)

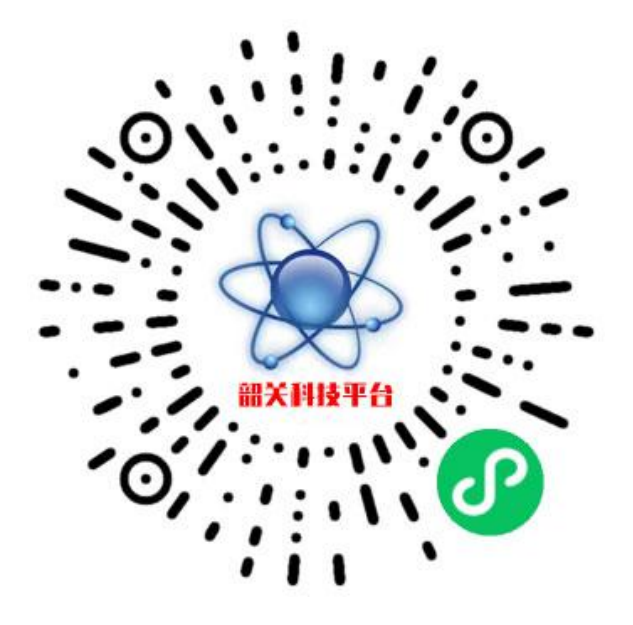

(图 1 韶关科技助力"百千万工程"服务平台二维码)

### 二、<u>专家(含农村科技特派员)</u>操作指引

(一) 注册与认证

1. 点击"我的"图标,进行注册或登录。

| 16:08 🕈 🖅                                             | 16:09                                                                                                    | ::!! 🗢 📧     |
|-------------------------------------------------------|----------------------------------------------------------------------------------------------------|--------------|
| Q 请输入关键字进行搜索         •••         •                    | 我的                                                                                                    | ••• •        |
| 翻关科技助力"百千万工遗"                                         | 请先登录                                                                                                    |              |
| 科技<br>资源库 科技<br>成果库 需求库 创新基地                          |                                                                                                    |              |
| 通知公告 专家库 求助答疑                                         |                                                                                                    |              |
| 通知   韶关市科学技术局征集新一<br>轮农村科技特派员团队<br>查看28               |                                                                                                    |              |
| 查看更多 >                                                |                                                                                                    |              |
|                                                       |                                                                                                    |              |
| 县域创新基地                                                |                                                                                                    |              |
| <u>新生活</u><br>(1) (1) (1) (1) (1) (1) (1) (1) (1) (1) |                                                                                                    |              |
|                                                       | 当页     立     ぶ     ぶ     お     ぶ     お     ぶ     お     ぶ     お     お | <b>容疑</b> 我的 |
|                                                       |                                                                                                    |              |

(图2 韶关科技助力"百千万工程"服务平台首页和登录注册入口)

### 第3页共13页

 首次使用,请输入手机号和密码,注册即可;再次使用,可以"账 号+密码"即可登录。

| 14:44                            |                          | ::!! 🗢 🕼 | 14:46           |                                    | ::!! 🗢 💶 |
|----------------------------------|--------------------------|----------|-----------------|------------------------------------|----------|
| <                                | 登录                       | ••• •    | <               | 登录                                 | ••• •    |
| <b>您好!对</b><br><sup>韶关科技助力</sup> | <b>吹迎使用</b><br>"百千万工程"服务 |          | 您好!欢<br>韶关科技助力" | <b>迎使用</b><br><sup>百千万工程"服务平</sup> |          |
| +86 请车                           | 俞入您的手机号                  |          | +86 请输。         | 入您的手机号                             |          |
| 密码 请                             | 输入您的密码                   |          | 密码 请输           | 入您的密码                              | ۲        |
|                                  | 登录                       | A 注册     | 确认密码            | 请输入您的密码                            | 0        |
|                                  |                          |          |                 | ×+.nn                              | Q2 12 70 |
|                                  |                          |          |                 |                                    |          |
| 回读                               | 牛同意《用户协议》和《R             | 急私政策》    | ☑读并顺            | 司意《用户协议》和《隐                        | 私政策》     |

(图3 韶关科技助力"百千万工程"服务平台注册和登录入口)

 注册成功后需绑定微信号(一个账号只能绑定一个微信号,如需修 改需要平台审核后才能生效)

| 14:28              | ::!! 🗢 💷  | 10:31     | ::!! 🗢 🌠  |
|--------------------|-----------|-----------|-----------|
| 我的                 | ••• •     |           | 我的 … ④    |
| 用户8213             | 未认证       | 用户8216    | 3 未认证     |
| O<br>我的关注          | O<br>我的收藏 | O<br>我的关注 | O<br>我的收藏 |
| <○ 个人信息            | >         | \$<br>\$  | >         |
| 》 绑定微信号            | >         | ジャージャー    | 定成功       |
| 87 小程序端后台管理        | >         |           | 确定        |
| 📝 修改密码             | >         | 🖻 意见建议    | >         |
| 🖻 意见建议             | >         | □→ 退出账号   | >         |
| 🖉 客服电话             | >         | X         | /1.1.10   |
| - 退出账号             | >         |           |           |
| v1.1.29.1<br>首页 前版 | 答疑 我的     |           | 管规 我的     |

(图 4 韶关科技助力"百千万工程"服务平台绑定微信号)

第4页共13页

4. 实名认证。

4.1 专家实名认证

进入个人信息栏,选取专家注册,进行实名认证(需要提前准备 身份证正反面照片)。专家认证"是否农村科技特派员"这一项选择 "否",所有项目填写完整后,点击"立即认证",等待平台管理员 审核待平台管理审核。

| 14:28      |             | ı‼ ≈ 🕬                                  | 1           | 4:17             |      | ::!! 🗢 🖽        |
|------------|-------------|-----------------------------------------|-------------|------------------|------|-----------------|
|            | 我的          | ••• •                                   | <           | 实                | 名认证  | ••• •           |
| 月户821      | 13          | 未认证                                     |             | <b>〕</b><br>专家注册 | [ 需求 | <b>动</b><br>方注册 |
|            |             | _                                       | 鸟 头         | 像                |      | 0               |
| O<br>我的关注  | O<br>#发育545 | <del>攵 痈<table-cell></table-cell></del> | <u></u> 些 姓 | 名                | ij   | 5填写真实姓名         |
|            |             | <u> </u>                                | 二 手         | 机号               |      | 18820168213     |
|            |             |                                         | Lh 单        | 位(远坞)            | ij   | 输入工作单位          |
| ど、绑定微信号    |             | >                                       | 20 I.       | 作地址              |      | 请选择地址 >         |
| 8了小程序端后台管理 |             | >                                       | <b>」</b>    | 份证号              | ĩ    | 青输入身份证号         |
| 📝 修改密码     |             | >                                       |             | 传身份证正反面          |      |                 |
| 🖻 意见建议     |             | >                                       |             |                  | 0    |                 |
| 😪 客服电话     |             | >                                       |             |                  | _    |                 |
| □→ 退出账号    |             | >                                       | 2。是         | 否农村科技特派员         |      | 🗌 是 🔽 否         |
| × •        | v1.1.29.1   |                                         |             |                  |      |                 |
| 首切がた       | 等能 极迷       | 表达自匀                                    |             |                  | 立即认证 |                 |

(图 5 "实名认证"入口)

|          | 14:17        |      |                   |  |  |  |  |
|----------|--------------|------|-------------------|--|--|--|--|
| <        |              | 实名认证 |                   |  |  |  |  |
|          | 国<br>专家注册    |      | <b>同</b><br>需求方注册 |  |  |  |  |
| 2        | 头像           |      |                   |  |  |  |  |
| 52       | 姓名           |      | 请填写真实姓名           |  |  |  |  |
|          | 手机号          |      | 18820168213       |  |  |  |  |
| .Ch.     | 单位(远均)       |      | 请输入工作单位           |  |  |  |  |
| æ,       | 二二 行 = 土也 土止 |      | i青i选非举封也封止 >      |  |  |  |  |
| $\simeq$ | 身份证号         |      | 请输入身份证号           |  |  |  |  |
| (11241)  | 上传身份证正反面     |      |                   |  |  |  |  |
|          | •            |      |                   |  |  |  |  |
| 8-       | 是否农村科技特派     | 员    | 是 🔽 否             |  |  |  |  |
|          | 立即认证         |      |                   |  |  |  |  |

(图 6 "实名认证"页)

#### 第5页共13页

4.2 农村科技特派员实名认证

经认定的农村科技特派员,进入个人信息栏,选取专家注册,进 行实名认证(需要提前准备<u>身份证正反面</u>照片和<u>技术职称</u>或<u>学历证书</u> 照片)。"是否农村科技特派员"这一项选择"是",然后在"驻点 乡镇"栏选择具体的乡镇,所有栏目都填写完成后,点击"立即认证", 等待平台管理员审核。

| 14:23       | ::!! 奈 🖅                         | 14:18              | ::!! 🗢 💷    |
|-------------|----------------------------------|--------------------|-------------|
| < 3         | 实名认证 ••• ④                       | く 实名い              | 证 … ④       |
| e           | Ē                                | - 手机号              | 18820168213 |
| 专家注册        | 需求方注册                            | □ 单位(选填)           | 请输入工作单位     |
| 鸟 头像        | 0                                | 🖉 工作地址             | 请选择地址 >     |
| 鸟 姓名        | 请填写真实姓名                          | □ 身份证号             | 请输入身份证号     |
| _ 手机号       | 18820168213                      | 🖾 上传身份证正反面         |             |
| □ 单位(选填)    | 请输入工作单位                          | 0.2                | 0           |
| 🖉 工作地址      | 请选择地址 >                          | 10.50.5 Scill 10   |             |
| ☑ 身份证号      | 请输入身份证号                          | <b>2</b> 是否农村科技特派员 | ☑ 是 □ 否     |
| 🖾 上传身份证正反面  |                                  | 🖾 上传学历证书或技术职称证     | E书          |
| •           | <ul> <li>●</li> <li>●</li> </ul> | +                  |             |
| & 是否农村科技特派员 | ▶ 문 🗋 西                          | 19 驻点乡镇            | 请选择驻点乡镇 >   |
| 2 上传学历证书或技术 | 职称证书                             |                    |             |
|             |                                  | 立即                 | 人证          |

(图 7 "实名认证"页)

(二) 农村科技特派员定点签到、签退及异常签退, 专家答疑

申请通过后,进入定点签到页,选择驻点乡镇。如在乡镇的区域范围,乡镇地址会自动选择,确认无误后,进行签到;若不在驻点乡镇范围内,则无法签到。

| 14:25 🕇        |             | !! <del>?</del> 💷 | 14:19 🕇     |                   | ::!! 🗢 🖅          |
|----------------|-------------|-------------------|-------------|-------------------|-------------------|
| 科技助            | 力"百千万工      | ••• •             |             | 科技助力 "百千万工        | ••• •             |
| 定点签到           | 签到          | 历史<br>。<br>闘楽 本総  | 定点签         | <b>:至!</b> 문      | <sup>歪到历史</sup> 。 |
|                | •           |                   |             | •                 |                   |
|                |             | 🥒 腾讯地图            |             |                   | 🥕 腾讯地图            |
| 112 驻点乡镇       | 泛方面         | I区新华街道            | 喧 驻点乡镇      |                   | 武江区惠民街道           |
| 响。地址上          | 未进入乡镇范围     | 重新定位              | 1792 地址上    | 已进入乡镇范            | 重新定位              |
| 开始时间<br>未开始    | 结束时间<br>未结束 |                   | 开始时间<br>未开始 | 结束时间<br>未结束       | ז                 |
|                |             |                   |             |                   | 1                 |
|                | 先法<br>签到    |                   |             | 签到                |                   |
| <b>全</b> 前面 前恋 | 第二日の日本(1)   | 20 Crast          |             | (注意)<br>(初志) 発泉() | U GARE            |
|                |             |                   |             | -                 |                   |

(图 8 "农村科技特派员定点签到")

2. 工作完成后进行签退,确认签退后,自动计算个人驻镇工作时长。

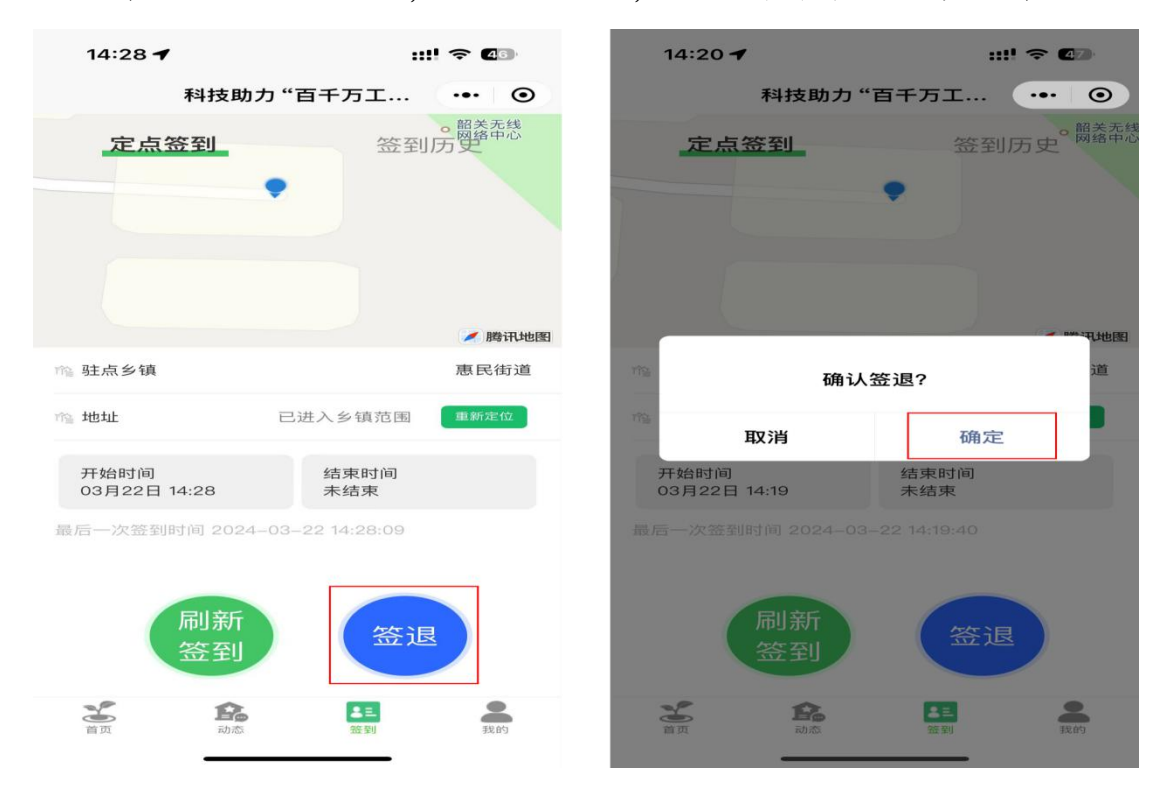

(图 9 "农村科技特派员定点签退")

3. 填写此次驻镇工作内容,点击"确认提交"。

| 14:33 🕇              |               | ::!! 🗢 💶     | 14:20 🕇                  |                  | ::!! 🗢 🖅                                 |
|----------------------|---------------|--------------|--------------------------|------------------|------------------------------------------|
| <                    | 定点签到          | ••• •        | 3                        | 料技助力"百千万         | īI ••• O                                 |
| 定点签到                 | 4             | 签到历史         | 定点签                      | 至」               | 签到历史                                     |
| 喻 驻点乡镇               |               | 惠民街道         | <b>惠民街道</b><br>结束时间:2024 | -03-22 14:19:39  | <mark>已提交</mark><br>工 <del>时时长:00分</del> |
| 开始时间<br>03月22日 14:28 | 结束时间<br>03月22 | 间<br>日 14:33 | <b>惠民街道</b><br>结束时间:2024 | I–03–21 16:55:03 | <mark>已提交</mark><br>工时时长:11分             |
| ③ 工作时长               |               | 05分          | <b>惠民街道</b><br>结束时间:2024 | 1–03–21 16:45:16 | <mark>已提交</mark><br>工时时长:00分             |
| 请详细描述您的问题            | ,字数不少于10字     | 产,限1000字内。   | <b>惠民街道</b><br>结束时间:2024 | ⊢03–21 11:18:47  | <mark>已提交</mark><br>工时时长:05时25分          |
| 2 上传附件               | 支持视频          | 频/图片(选填)     | <b>惠民街道</b><br>结束时间:2024 | I–03–21 10:25:13 | <mark>已提交</mark><br>工时时长:53分             |
| +                    |               |              | <b>惠民街道</b><br>结束时间:2024 | ⊢03−20 15:38:16  | 已确认<br>工 <del>时时长(10分)</del>             |
|                      |               |              | <b>惠民街道</b><br>结束时间:2024 | 1-03-15 10:49:09 | <del>聚回</del><br>工时时长 <del>123时54分</del> |
|                      | 佣认提交          |              | <b>十里亭镇</b><br>结束时间:2024 | 1-03-15 09:47:43 | <mark>已提交</mark><br>工时时长:01时00分          |
| _                    |               |              | 首页                       | <b>企</b><br>动态 第 | 王 泉的 我的                                  |

(图 10 "提交定点签到"与"签到历史")

 4、异常签退:需要选择签退时间和写明异常签退原因,填写好后提 交审核,等待平台管理员确认。

| 14:56 🗲          | :::! ব      | - •         | 14:56 🕇  | utt <      | ÷ 40         |
|------------------|-------------|-------------|----------|------------|--------------|
| 科技助力 '           | "百千万工 💽     | •• •        | 科技助      | 为"百千万工     | ••• ••       |
| 定点签到             |             | 四关 无线       | 定点签到     |            | 韶关无线<br>网络中心 |
|                  |             |             | •        |            |              |
|                  |             |             |          |            |              |
|                  |             |             |          |            |              |
|                  |             | A DECK DECK |          |            |              |
| 不在               | 该区域         | 200         | 119 驻点乡镇 |            | 新华街道         |
| ing.             |             |             |          | 异常签退       | $\times$     |
| 初                | 角定          |             |          |            | 1            |
| 7月22日 14:54      | 結果时间<br>未结束 |             | 登退时间     | 2024-03-22 | 14:56        |
| 最后一次监到时间 2024-03 |             |             | 🖂 异常签退原因 |            |              |
| 异?               | 常签退         | $\times$    | 忘记了      |            |              |
| 未在指定区域,是否异       | 常签退         |             |          |            |              |
| 取消               | 异常签退        |             | 取消       | 提交         |              |
| 2 0              |             |             | × ^      |            |              |
| 首页 动态            | 31도 동기      | 建建的分        | 首页 动态    | 金三         | 我的           |
|                  |             |             |          |            |              |

(图 11 "农村科技特派员异常签退")

### 第8页共13页

5. 专家(农村科技特派员)答疑

5.1 进入科技需求库-求助答疑栏,点击问题,即可查看具体科技需求。

| 11:05                       | ::!! 🗢 🚥    | 10:41          |             |                 |
|-----------------------------|-------------|----------------|-------------|-----------------|
| > 科技助力"百千万日                 | C程"服务平台 ··· | $\times$       | 科技需求库       |                 |
|                             |             | <              | 科技需求库       |                 |
| Q 请输入关键字进行搜索                |             |                |             |                 |
|                             | 535757789"  | and the second | Steel Sugar | 100             |
|                             |             |                | ALL STOR    | an utria cant   |
| RIES                        |             |                |             | IIII 考 Kaill II |
| Talta Talta                 | Filtz       |                |             |                 |
| T+15×   T+15×     资源库   成果库 | 需求库 创新基地    | 需求目录           | 求助答疑        | 我的答疑            |
|                             |             | 问:蔬菜应?         | 时持续雨雪冰冻天會   | 〔技术指导!          |
| 转化目录 专家国                    | 家 求助答疑      |                |             |                 |
|                             |             |                |             |                 |
| 查看35                        | 建汉小成未转化一    | (二) 曾国藩        | (队长) 驻镇队长   |                 |
| 农林剩余物低碳高                    | 直综合利用关键技    | 2024-03-       | 18 16:48:03 | ∎ 1 © 1         |
| 查看54                        |             |                | 一 没有更多了 -   |                 |
| 特色柑橘全果综合;                   | 加工关键技术研究    |                |             |                 |
| 查看23                        |             |                |             |                 |
| 電石119 葡萄花质高效生产的             | 夜不与匍匐酒酿道    |                |             |                 |
|                             |             |                | < >         |                 |
| 1000a                       |             |                |             | -               |

(图 12"科技需求库"入口与"求助答疑"入口)

5.2. 点击"现场回答"进入回答页, 解答后提交, 待平台管理员审核。

| 10:41      |                     | ≈ III) | 10:41     |            | ::!! <b>~ @</b> |
|------------|---------------------|--------|-----------|------------|-----------------|
| × ¥        | 科技需求库               |        | $\times$  | 回答         |                 |
| < *        | 斗技需求库               |        | <         | 回答         |                 |
| 问:蔬菜应对持续雨  | 雨雪冰冻天气技术指导          | 异!     | ◎ 指导方式    | ✔ 现场指      | 导 🗌 线上指导        |
|            |                     |        | 🖉 指导地址    |            | 点击进行定位 >        |
|            |                     |        | 🖹 回答正文    |            |                 |
| 果蔬类 咨询问题   |                     | 合收藏    | 请详细描述您的问题 | 1, 字数不少于10 | 字, 限500字内。      |
| 🕗 曾国藩 (队长) | 2024-03-18 16:48:03 |        |           |            |                 |
| ■ 我的回答     |                     |        | 🗈 上传附件    |            | 支持视频和图片         |
|            | The second          |        | +         |            |                 |
|            | 现在回答                |        |           |            |                 |
| ▲ 全部回答     |                     | 共0条回答  |           |            |                 |
|            | 没有更多了               |        |           | 提交         |                 |
|            |                     |        |           |            |                 |
|            | 保存以上内               | 容为图片 > |           | 15         | 暴存以上内容为图片 >     |
| <          |                     |        |           |            | 5               |
|            |                     |        |           |            | -               |

(图 13 "求助答疑"详情与"提交回答")

第9页共13页

| 10:42 🕇     |            |       | 10:42               |               | ::!! ? OD           |
|-------------|------------|-------|---------------------|---------------|---------------------|
| $\times$    | 回答         |       | $\times$            | 科技需求固         | <b>₽</b> •••        |
| <           | 回答         |       | <                   | 科技需求库         | E                   |
| ◎ 指导方式      | 🔽 现场指导 🔲 线 | 上指导   | 问:蔬菜应对持             | 续雨雪冰冻尹        | 天气技术指导!             |
| ▲ 指导地址      | 广东省韶关市武江区  | 教育路 > |                     |               |                     |
|             |            |       |                     |               |                     |
| 这里输入回答的正文进  | 行提交        |       | 果蔬类 咨询问题            |               | ☆ 收藏                |
| 回答成功,内      | 容将在审核通过后显示 |       | 🕘 曾国藩(队长            | E) 2024-03-18 | 8 16:48:03          |
|             | 确定         | 到片    | ■ 我的回答              |               |                     |
| Constant of | +          |       | <b>李花花</b><br>韶关市农业 | 科技局           |                     |
|             |            |       | 这里输入回答的正            | E文进行提交        |                     |
|             |            |       |                     |               |                     |
|             |            |       | 2024-04-03 10:42:03 | 3             | <b>௴</b> 0 ⊙ 0      |
|             |            |       | . <del>)</del> -    |               | 200 <sub>00</sub> . |
|             |            |       | ■ 全部回答              |               | 共0条回答               |
|             | >          |       |                     | 没有更多了         |                     |
|             | /          |       |                     | <             | >                   |
|             |            |       |                     |               |                     |

(图14 "提交成功页"与"问题详情页")

### 三、科技需求方(乡镇、企业和农户)操作指引

(一)注册与认证

1. 点击"我的"图标,进行注册或登录。

| 16:08 <b>:::!</b> 🗢 📧                 | 16:09 | :::! 🗢 📧 |
|---------------------------------------|-------|----------|
| Q 请输入关键字进行搜索 ••• •                    | 我的    | ••• •    |
| 翻关科技助力"百千万工程"                         |       |          |
| 服务平台                                  | 请先登录  |          |
| 科技<br>资源库 科技<br>成果库 需求库 创新基地          |       |          |
| <b>通知公告</b> 专家库 求助答疑                  |       |          |
| 通知丨韶关市科学技术局征集新一<br>轮农村科技特派员团队<br>查看28 |       |          |
| 查看更多 >                                |       |          |
| <u> 身域创新基地</u>                        |       |          |
| 首页 动态 管疑 我的                           | 首页 动态 | <b>?</b> |

(图15 韶关科技助力"百千万工程"服务平台首页和登录注册入口)

第10页共13页

 首次使用,请输入手机号和密码,注册即可;再次使用,可以"账 号+密码"即可登录。

| 14:44                            |                          | ::!! 🗢 💶       | 14:46                  |                           | ;;;!! ≑ 💶 |
|----------------------------------|--------------------------|----------------|------------------------|---------------------------|-----------|
| <                                | 登录                       | ••• •          | <                      | 登录                        | ••• •     |
| <b>您好!对</b><br><sup>韶关科技助力</sup> | <b>吹迎使用</b><br>"百千万工程"服务 | Ψ <sup>Δ</sup> | <b>您好!</b> 5<br>韶关科技助: | <b>吹迎使用</b><br>カ"百千万工程"服务 |           |
| +86 请车                           | 俞入您的手机号                  |                | +86 词                  | 前输入您的手机号                  |           |
| 密码 请约                            | 输入您的密码                   | ۲              | <b>密石马</b> 订           | <sup>青</sup> 输入您的密码       | ۲         |
|                                  | 登录                       | 尺 注册           | 确认密码                   | 请输入您的密码                   | (1)       |
| L                                |                          | 1              |                        | 注册                        |           |
| 〇 阅读#                            | 中国意《用户协议》和《              | 输表正改 的变 》      | ের (জ্যা ট             | 卖并同意《用户协议》和《『             | 急私政策》     |

(图16 韶关科技助力"百千万工程"服务平台注册和登录入口) 3. 注册成功后绑定微信号(一个账号只能绑定一个微信号,如需修改 需要平台审核后才能生效)

| 14:28             | ::!! <del>\$</del> | 22) | 10:31        |                  | ::!! 🗢 🗹  | 6              |
|-------------------|--------------------|-----|--------------|------------------|-----------|----------------|
| ŧ                 | 我的                 | • • |              | 我的               | •••       | 0              |
| 用户8213            | 3                  | 未认证 | Я            | 户8216            |           | 未认证            |
| O<br>我的关注         | O<br>  我的收藏        |     | 0<br>我的关     | )±               | O<br>我的收藏 |                |
|                   |                    | >   | -<br>CO<br>- |                  |           | >              |
| ジ 绑定微信号           |                    | >   | i.           | 绑定成功             |           | >              |
| 8 小程序端后台管理        |                    | >   |              | 确定               |           | >              |
| 🖉 修改密码            |                    | >   | 🖻 意见建议       |                  |           | >              |
| 🖻 意见建议            |                    | >   | □→ 退出账号      |                  |           | >              |
| 🚱 客服电话            |                    | >   |              | v1.1.10          |           |                |
| □→ 退出账号           |                    | >   |              |                  |           |                |
| v1                | .1.29.1            |     |              |                  |           |                |
| と<br>当 页   よう の で | <b>?</b><br>答疑     | 我的  | るの           | <b>全</b><br>动态 答 | 疑<br>我    | <b>2</b><br>85 |

(图 17 韶关科技助力"百千万工程"服务平台绑定微信号)

### 第11页共13页

## 4. 实名认证。填写个人信息, "是否企业"栏选取"是"。

| 14:28       |                | :!! <b>? (</b> 22) |                   | 14:18    | ::!! 🗢 💷          |
|-------------|----------------|--------------------|-------------------|----------|-------------------|
|             | 我的             | ••• •              | <                 |          | 实名认证 ••• ④        |
| 用户821       | 13             | 未认证                |                   | 专家注册     | <b>园</b><br>需求方注册 |
|             |                |                    | R                 | 头像       | 0                 |
| 0<br>₩m2*i≠ | O<br>Etterning | Sz diały           | ß                 | 姓名       | 请填写真实姓名           |
|             |                |                    |                   | 手机号      | 18820168213       |
|             |                | >                  | 2.                | 是否企业     | ✓ 是 □ 否           |
| 2 绑定微信号     |                | >                  | ſħ                | 企业名称     | 请输入企业名称           |
| 8 小程序端后台管理  |                | >                  | $\mathcal{B}_{n}$ | 职位       | 请输入职位             |
| 🖉 修改密码      |                | >                  | <u>_@</u> _       | 工作地址     | 请选择地址 >           |
| 🖻 意见建议      |                | >                  |                   | 身份证号     | 请输入身份证号           |
| 🖉 客服电话      |                | >                  |                   | 上传身份证正反面 | Ξ.                |
| □→ 退出账号     |                | >                  |                   | •        |                   |
|             | v1.1.29.1      |                    |                   |          |                   |
| 首页 动态       | ? 密疑           | 我的                 | 8.                | 是否驻镇队长   | 🗌 是 🔽 否           |

(图 18 "实名认证入口")

(二) 需求方提出科技需求

1. 点击"科技需求库",进入求助答疑栏,点击提问,进行问题填写。

| 11:05                                                                                                    | ::!! < OD     | 11:25                  | ::!!                  |
|----------------------------------------------------------------------------------------------------|---------------|------------------------|-----------------------|
| > 科技助力"百千万工程"用                                                                                                    | <b>8务平台</b> … | $\times$               | 科技需求库 …               |
| Q 请输入关键字进行搜索                                                                                                    |               | <                      | 科技需求库                 |
| 翻关科技助力"百千                                                                                                    | 万工程"          | Sec.                   | IIm                   |
|                                                                                                    |               |                        |                       |
| 科技 科技 科技 资源库 成果库 需求库                                                                                                    | 县域创新基地        | 霊求目录                   | 求助答疑 我的提问             |
|                                                                                                    |               | 具体产业: 龟鳖养<br>技术需求: 养殖技 | 殖<br>术                |
| 转化目录  专家库                                                                                                    | 求助答疑          | 新行音召 往真                | ⑧ 林智聪 13729909168     |
| 预制菜安全控制关键技术)<br>查看35                                                                                                    | 成果转化与         | 具体产业:加州鲈<br>技术需求:养殖技   | 鱼规模化养殖和精深加工<br>术、加工技术 |
| 农林剩余物低碳高值综合<br>查看54                                                                                                    | 利用关键技         | ② 十里亭镇                 | 冬 张书林 13826361330     |
| 特色柑橘全果综合加工关键 查看23                                                                                                    | 键技术研究         | 具体产业:淡水鱼<br>技术需求:养殖技   | ポート 提问                |
| 葡萄优质高效生产技术与                                                                                                    | 葡萄酒酿造         | ⑤ 乐园镇                  | 杨丁林 15107517625     植 |
| 古瓦 前点 登金 (100)     おん (100)     おん (100)     おん (100)     おん (100)     おん (100)     おん (100)     おん (100)     おん (100)     おん (100)     おん (100)     おん (100)     おん (100)     おん (100)     おん (100)     おん (100)     おん (100)     おん (100)     おん (100)     おん (100)     おん (100)     おん     おん (100)     おん     おん     まん     まん     ま | 美党自守          | <                      | >                     |

(图 19 "科技需求库"和"提问"入口)

### 第12页共13页

## 2. 进入问题提交页,填写好内容,点击提交,等待平台管理员审核。

| 11:25                   |                 | ::!! <del>?</del> @ | 11:27          | •                                       | ::!! < OD  |
|-------------------------|-----------------|---------------------|----------------|-----------------------------------------|------------|
| $\times$                | 提问              |                     | $\times$       | 提问                                      |            |
| <                       | 提问              |                     | <              | 提问                                      |            |
| 四 传图提问(最多93<br>+        | (图)             |                     |                |                                         | +          |
| 逆 请选择品种                 |                 | 请选择品种 >             | <b>ভ</b> া请选择品 | 1日本 1日本 1日本 1日本 1日本 1日本 1日本 1日本 1日本 1日本 | 树木类 >      |
| 88 请选择问题类别              | 「青え             | 选择问题类别 >            | <b>88 详</b> 损  | 交成功,内容将在审核                              | 逐通过后显示 ♀ > |
| (回) 措述还问题<br>请详细措述您的问题, | 字数不少于10学,<br>提交 | 限500李内。             | ◎ 井<br>这里写上问   | 确定<br>题的内容<br>提交                        |            |
| <                       | >               |                     |                | <                                       | >          |
|                         |                 |                     |                |                                         |            |

(图 20 "提问"编辑页和"提交"成功页)